Länsi-Uudenmaan hyvinvointialue Västra Nylands välfärdsområde

## Lunna tutuksi

Digitaalinen asiointi sosiaalija terveyspalveluissa

Matilda Linnavirta, digituen asiantuntija Enter ry:n tietoisku 7.5.2025

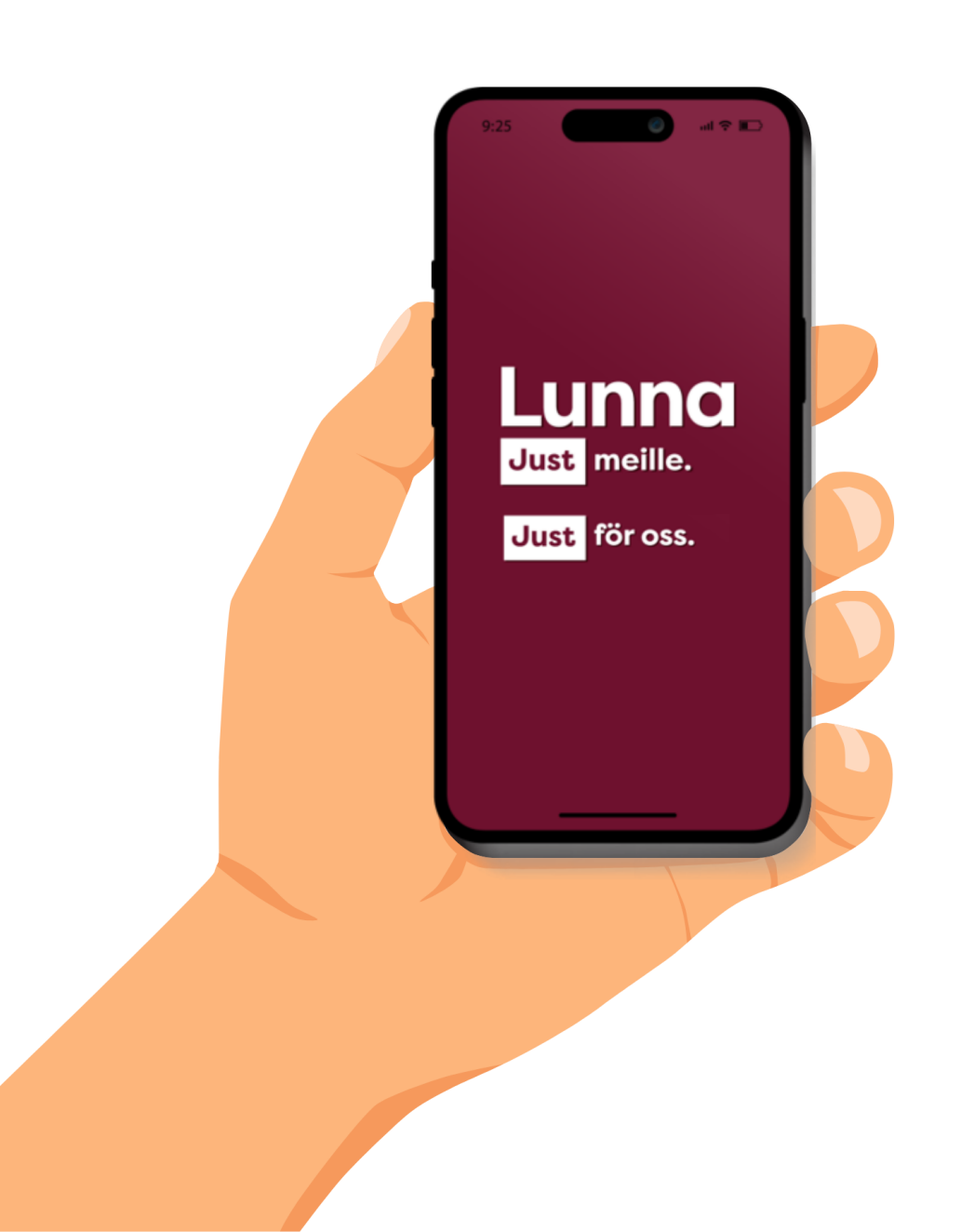

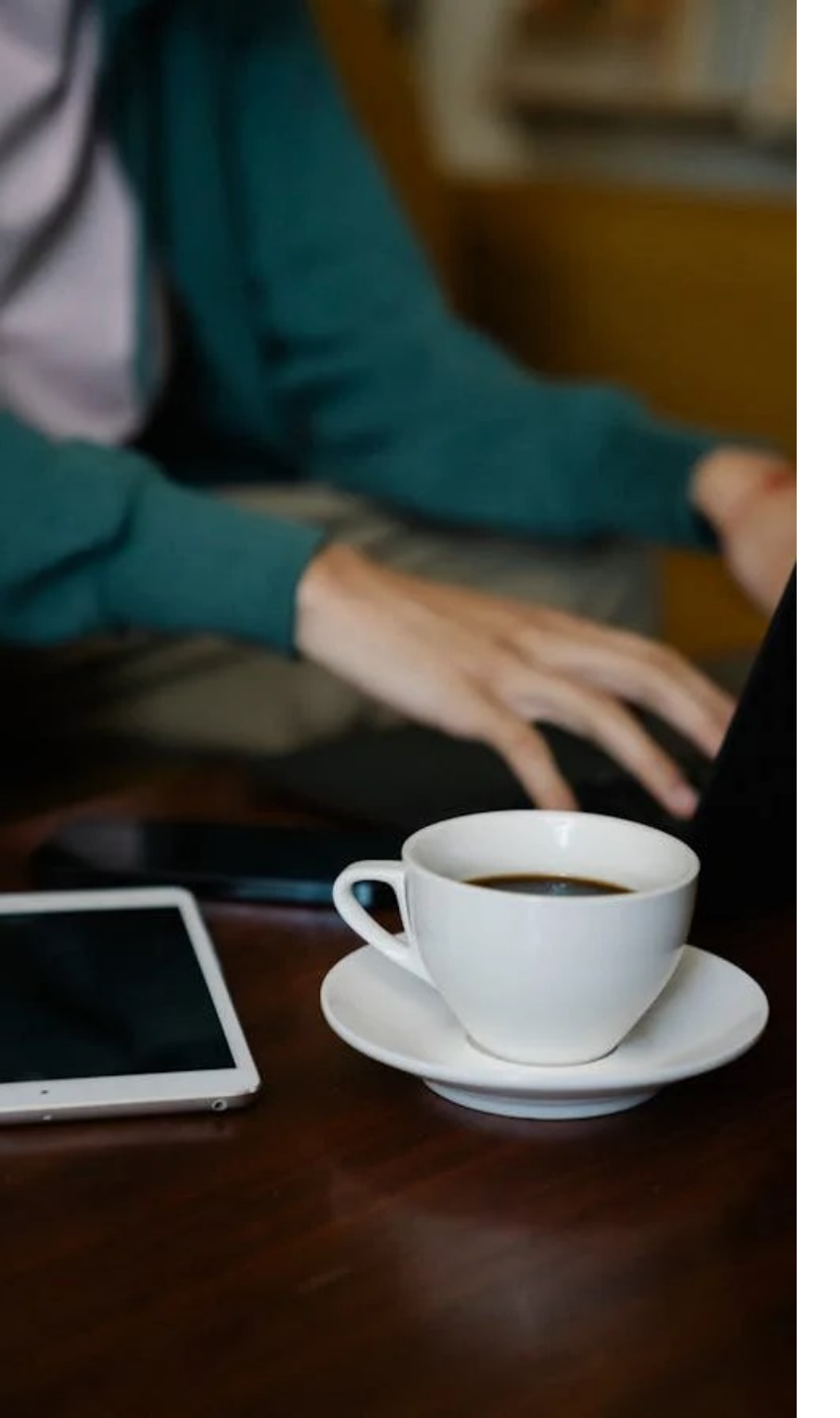

## Tietoiskun sisältö:

- 1. Mikä on Lunna ja mitä asioitani voin hoitaa Lunnassa?
- 2. Sovelluksen lataaminen ja selainkäyttö
- 3. Inside Lunna live testaus
- 4. Puolesta asiointi
- 5. Mistä saan tukea Lunnan käyttöön?

# Mikä on Lunna ja mitä asioitani voin hoitaa Lunnassa?

### Lunna on Länsi-Uudenmaan hyvinvointialueen digitaalisen asioinnin kanava

#### • Palvelut (7.5.2025)

- Terveysaseman digiklinikka
- Hammashoito
- Ikääntyneiden neuvonta (Seniori-info)
- Kuntoutus
- Neuvola
- Koulu- ja opiskeluterveydenhuolto
- Asiakaspalvelu
- Chat: käytettävissä arkisin klo 8–16 kiireellisten asioiden hoitamiseen.
- Kiireettömät viestit: Viestin voi lähettää ympäri vuorokauden. Vastaus 1-3 arkipäivässä.

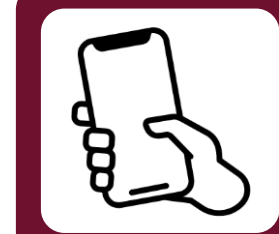

Voit käyttää Lunnaa älylaitteen sovelluksella tai verkkoselaimella.

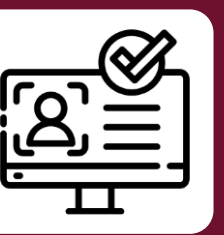

Vahva tunnistautuminen vaaditaan. Voit olla yhteydessä asiakaspalveluun ilman tunnistautumista.

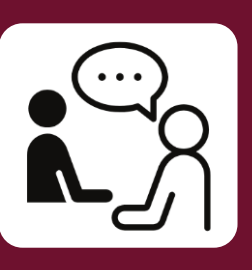

Palvelemme suomeksi, ruotsiksi ja englanniksi.

Palvelun tiedot

Sulje

#### Terveysaseman digiklinikka

Kun sairastut tai sinulla on asiaa terveysasemalle

Autamme, kun sinä tai läheisesi sairastuu äkillisesti, sinulla on huoli terveydestä tai asiaa käynnissä olevaan hoitoon liittyen.

#### Saatavilla olevat palvelut

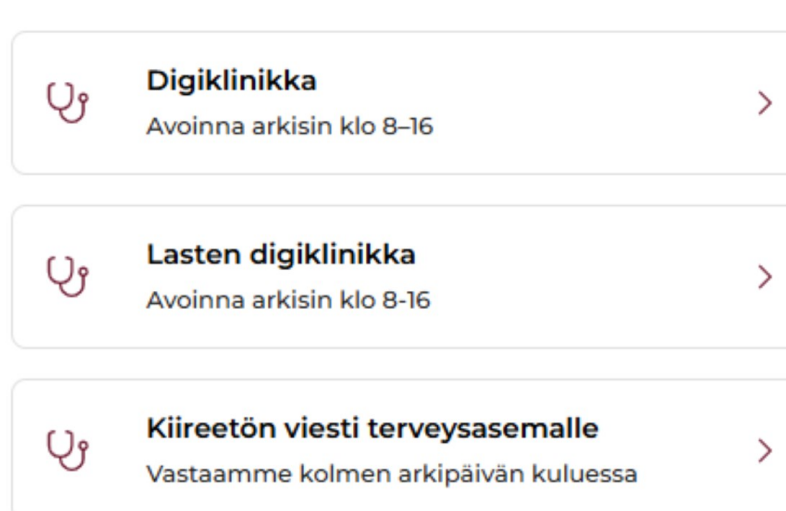

#### Kuva Lunna-sovelluksesta

## Terveysaseman digiklinikka

- Terveysasemalle voit olla yhteydessä sekä chat-palvelun että kiireettömien viestien välityksellä.
- Digiklinikassa arvioidaan hoidon tarpeen kiireellisyys ja ohjataan tarvittaessa jatkohoitoon.
  - Aluksi täytetään oirearvio, jonka jälkeen pääset keskustelemaan ammattilaisen kanssa.
  - Oirearvioon on mahdollista lisätä liitteitä esimerkiksi kuva oireesta. Vinkki: Ota mahdollinen kuva jo ennen asiointia Lunnassa.
  - Arvion perusteella voidaan tilanteesta riippuen konsultoida toista ammattilaista, varata aika tai käynnistää etätapaaminen.
- Jos asiasi ei ole kiireellinen, lähetä kiireetön viesti, johon saat vastauksen kolmen arkipäivän kuluessa.
- Linkki verkkosivulle: <u>Terveysasemat | Länsi-Uudenmaan</u> <u>hyvinvointialue</u>

Länsi-Uudenmaan hyvinvointialue

**Palvelun tiedot** 

Sulje

>

#### Hammashoito

Suun terveyteen liittyvät huolet ja asiointi

Keskustele suun terveydenhuollon ammattilaisen kanssa, kun sinulla on suun terveyteen liittyviä huolia tai asiointitarpeita.

#### Saatavilla olevat palvelut

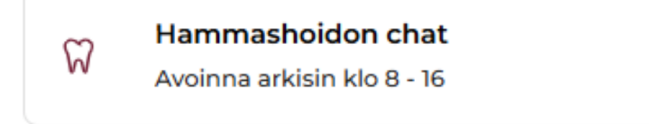

#### $\widetilde{W}$

Kiireetön viesti hammashoitoon

Vastaamme kolmen arkipäivän kuluessa

Kuva Lunna-sovelluksesta

## Hammashoito

- Saat yhteyden suun terveydenhuoltoon chat-palvelussa tai lähettämällä kiireettömän viestin.
- Hammashoidon chatissa saat vastauksen palvelun aukioloaikana. Ajanvaraukseen liittyvät asiat hoidetaan chatissa.
  - Ennen keskustelun aloittamista sinua pyydetään täyttämään oirearvio.
- Lähetä kiireetön viesti muihin hoitoosi liittyvissä asioissa.
- Linkki verkkosivulle: <u>Hammashoito | Länsi-Uudenmaan</u> <u>hyvinvointialue</u>

Palvelun tiedot

Sulje

>

#### Kuntoutuspalvelut ja fysioterapia

Ohjausta ja neuvontaa kuntoutukseen liittyen

Kun tarvitset neuvoa ja ohjausta erilaisista kuntoutusmahdollisuuksista, jotta sairauden tai vamman kanssa eläminen helpottuisi.

#### Saatavilla olevat palvelut

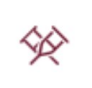

#### Kiireetön viesti kuntoutukseen

Vastaamme kolmen arkipäivän kuluessa

#### Kuva Lunna-sovelluksesta

## Kuntoutus

- Kuntoutuspalvelut ja fysioterapia antaa ohjausta ja neuvontaa erilaisista kuntoutusmahdollisuuksista.
- Tällä hetkellä vaihtoehtona on lähettää kiireetön viesti.
- Chat-palvelu otetaan käyttöön toukokuussa 2025.
- Asiakas voi olla yhteydessä kuntoutussuunnitelmaan liittyvissä asioissa, kuten:
  Prosessin aloitus
  Ohjaus ja neuvonta
  Terapiapalautteiden toimittaminen
  Fysioterapia- ja toimintaterapia-arviot
  Lääkärin vastaanottoajan järjestäminen B-lausunnon tekoa varten (Kelan vaativa lääkinnällinen kuntoutus)
  Linkki verkkosivuille: Kuntoutus ja terapia | Länsi-Uudenmaan byvinvointialue

  - <u>hyvinvointialue</u>

**Palvelun tiedot** 

Sulje

>

>

#### Seniori-info

Ratkaisuja tukemaan arkea ja hyvinvointia

Seniori-infosta saat neuvontaa ja ohjausta itsellesi tai läheisellesi ikääntyneen hyvinvointiin, arjen sujumiseen tai palveluihin liittyen.

#### Saatavilla olevat palvelut

Avoinna arkisin klo 8 - 16

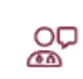

#### Kiireetön viesti seniori-infoon

Vastaamme kolmen arkipäivän kuluessa

Kuva Lunna-sovelluksesta

## Seniori-info

- Neuvontaa ja ohjausta ikääntyneille sekä heidän läheisilleen.
- Käytössä on chat-palvelu sekä mahdollisuus lähettää kiireetön viesti.
- Missä asioissa olla yhteydessä:
  - Asuminen, talous
  - Kotihoito
  - Liikkuminen ja asiointi
  - Omaishoidon tuki
  - Muistisairaiden palvelut
  - Vapaaehtoistoiminta
  - Veteraanien palvelut
- Seniori-infon verkkosivut: <u>Seniori-info | Länsi-Uudenmaan</u> <u>hyvinvointialue</u>

## Kuntalaisten palvelut 7.5.2025

- 1.Digiklinikka
- 2.Lasten digiklinikka
- 3.Kiireetön viesti terveysasemalle
- 4. Raskausajan chat
- 5.Lastenneuvolan chat
- 6.Kiireetön viesti neuvolaan
- 7.Ehkäisyneuvonnan chat (Ei näy Lohja, Vihti, Espoo)
- 8.Kiireetön viesti ehkäisyneuvontaan (Ei näy Lohja, Vihti, Espoo)

- 9. Kiireetön viesti kouluterveydenhuoltoon
- 10.Kiireetön viesti opiskeluterveydenhuoltoon
- 11.Hammashoidon ajanvaraus- ja neuvontachat
- 12.Kiireetön viesti hammashoitoon
- 13.Seniori-infon chat
- 14.Kiireetön viesti seniori-infoon
- 15.Kiireetön viesti kuntoutukseen
- 16.Asiakaspalvelun chat
- 17.Kiireetön viesti asiakaspalveluun

## Ulkopaikkakuntalaisten palvelut 7.5.2025

- Aikuisen ja lapsen digiklinikka
- Äitiys- ja lastenneuvolan chat
- Kiireetön viesti koulu- ja opiskeluterveydenhuoltoon
- Hammashoidon chat
- Seniori-infon chat
- Kiireetön viesti seniori-infoon
- Asiakaspalvelun chat
- Kiireetön viesti asiakaspalveluun

- Toistaiseksi järjestelmä ei tunnista, jos henkilö esim. asuu Helsingissä, mutta on vaihtanut palvelut Länsi-Uudenmaan puolelle.
- Lisäksi jos asiakkaalla on turvakielto, ei kuntatietoakaan välitetä Lunnaan, joten asiakasta käsitellään ulkopaikkakuntalaisena.
- Voi aiheuttaa haasteita, kun ulkopaikkakuntalainen puolesta asioi Länsi-Uudellamaalla asuvan läheisen puolesta.

## Muut digitaalisen asioinnin kanavat

#### • Omakanta

- Terveystiedot ja ammattilaisten kirjaukset, reseptien uusinta
- Tiedoksi: 16.5. 25.5. Reseptien uusintapyyntöjä ei voi lähettää Kauniaisiin Omakannan kautta. Jos sinulla on kiireellinen reseptin uusintapyyntö tällä aikavälillä, ole yhteydessä Kauniaisten terveysasemalle.

#### Digitaaliset lomakkeet

 Lunnassa on digitaalisia lomakkeita, mutta osa lomakkeista löytyy lomakepalvelusta esimerkiksi tietopyynnöt, maksukattohakemus ja terveysasemanvaihto-lomake

#### • Maisa

• Maisan käyttö loppui 16.4. hyvinvointialueella, mutta Maisa on edelleen käytössä erikoissairaanhoidossa eli HUS:n palveluissa.

#### Kansalaisen terveyspalvelu

- Omahoitotarvikkeiden tilaus koko Länsi-Uudenmaan alueella
- Kuntakohtaisia palveluita
- Kaikki digitaaliset palvelumme löydät osoitteesta www.luvn.fi/digituki

# Sovelluksen lataaminen ja käyttö selaimella

## **Sovelluksen lataaminen**

#### **App Store (iOS-laitteet)**

- Avaa App Store -sovellus iPhonessa tai iPadissa.
- Etsi sovellus: Napauta hakupalkkia (suurennuslasin kuvake) ja kirjoita Lunna
- Lataa sovellus. Sinua saatetaan pyytää vahvistamaan lataus Face ID:llä, Touch ID:llä tai Apple ID -salasanalla.
- Sovellus alkaa latautua ja asentua automaattisesti. Kun asennus on valmis, voit avata sovelluksen napauttamalla "Avaa" painiketta.

#### Google Play (Android-laitteet)

- Avaa Google Play
- Etsi sovellus: Napauta hakupalkkia ja kirjoita Lunna
- Lataa sovellus: Napauta "Asenna" painiketta.
- Asenna sovellus: Sovellus alkaa latautua ja asentua automaattisesti. Kun asennus on valmis, voit avata sovelluksen napauttamalla "Avaa" -painiketta.

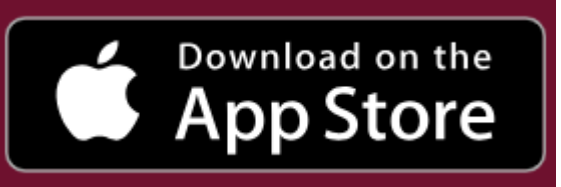

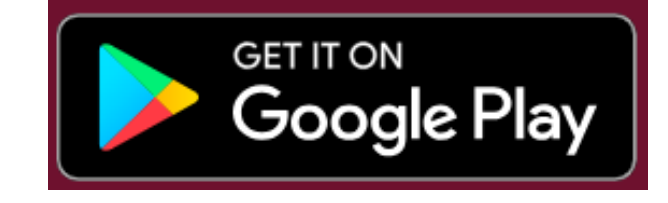

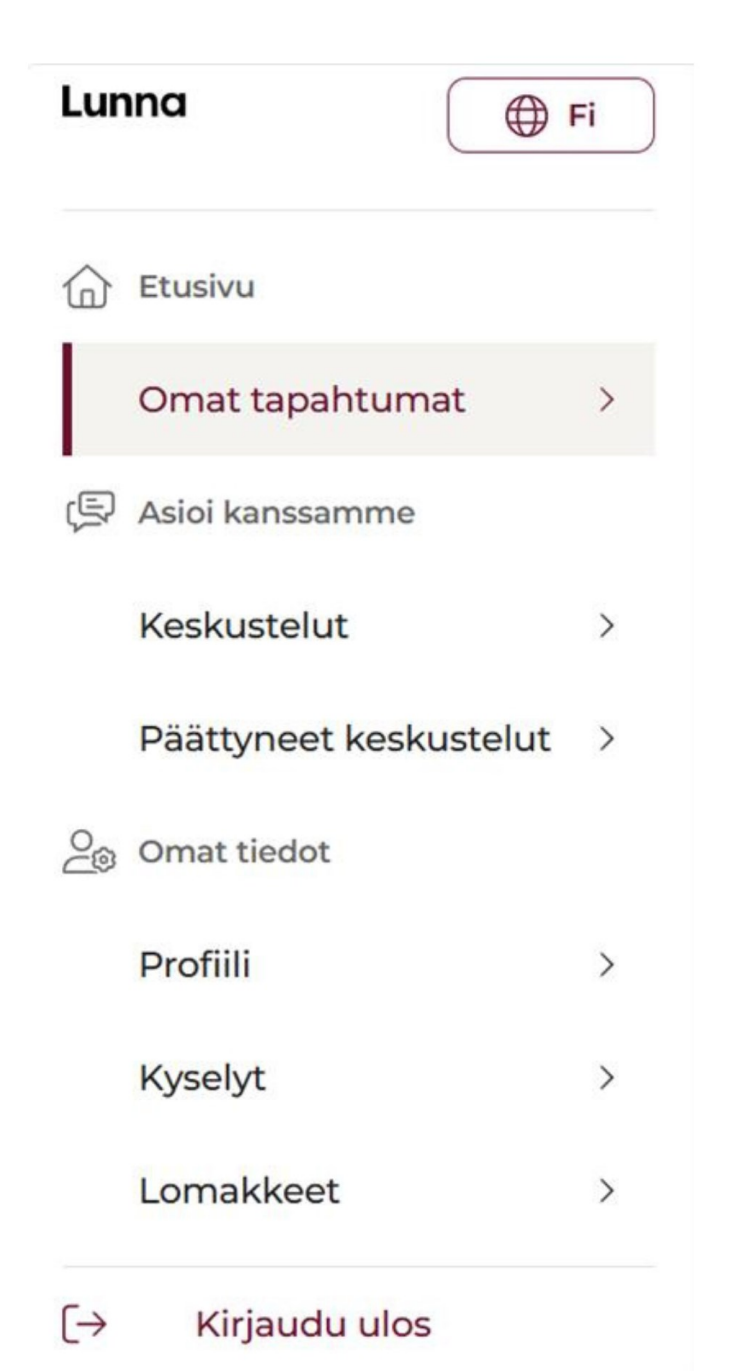

## Lunnan käyttö selaimella

- Voit käyttää Lunnaa myös selaimella osoitteessa <u>www.lunna.fi</u> tai <u>https://lunna.suomisote.fi/</u>
- Jos haluat asioida anonyymisti, se onnistuu vain selainversiossa.
- Voit ottaa anonyymisti yhteyttä hyvinvointialueen asiakaspalveluun, josta saat yleisiä neuvoja ja ohjeita hyvinvointialueen palveluista.
- Jos tarvitset siirron muihin palveluihin, sinun tulee tunnistautua ennen siirtoa sosiaali- ja terveydenhuollon palveluihin.

Länsi-Uudenmaan hyvinvointialue Västra Nylands välfärdsområde

# Rekisteröityminen Lunnan käyttäjäksi

Seuraavilla dioilla on ohjeet rekisteröitymiseen askel askeleelta

## Tunnistaudu valitsemallasi vahvan tunnistautumisen välineellä

 Tunnistaudu palveluun käyttäen vahvaa tunnistautumista kuten mobiilivarmenne, henkilökortti tai pankkitunnukset olet tunnistautumassa palveluun Länsi-Uudenmaan hyvinvointialueen Digitaalinen sosiaali- ja terveydenhuoltopalvelu

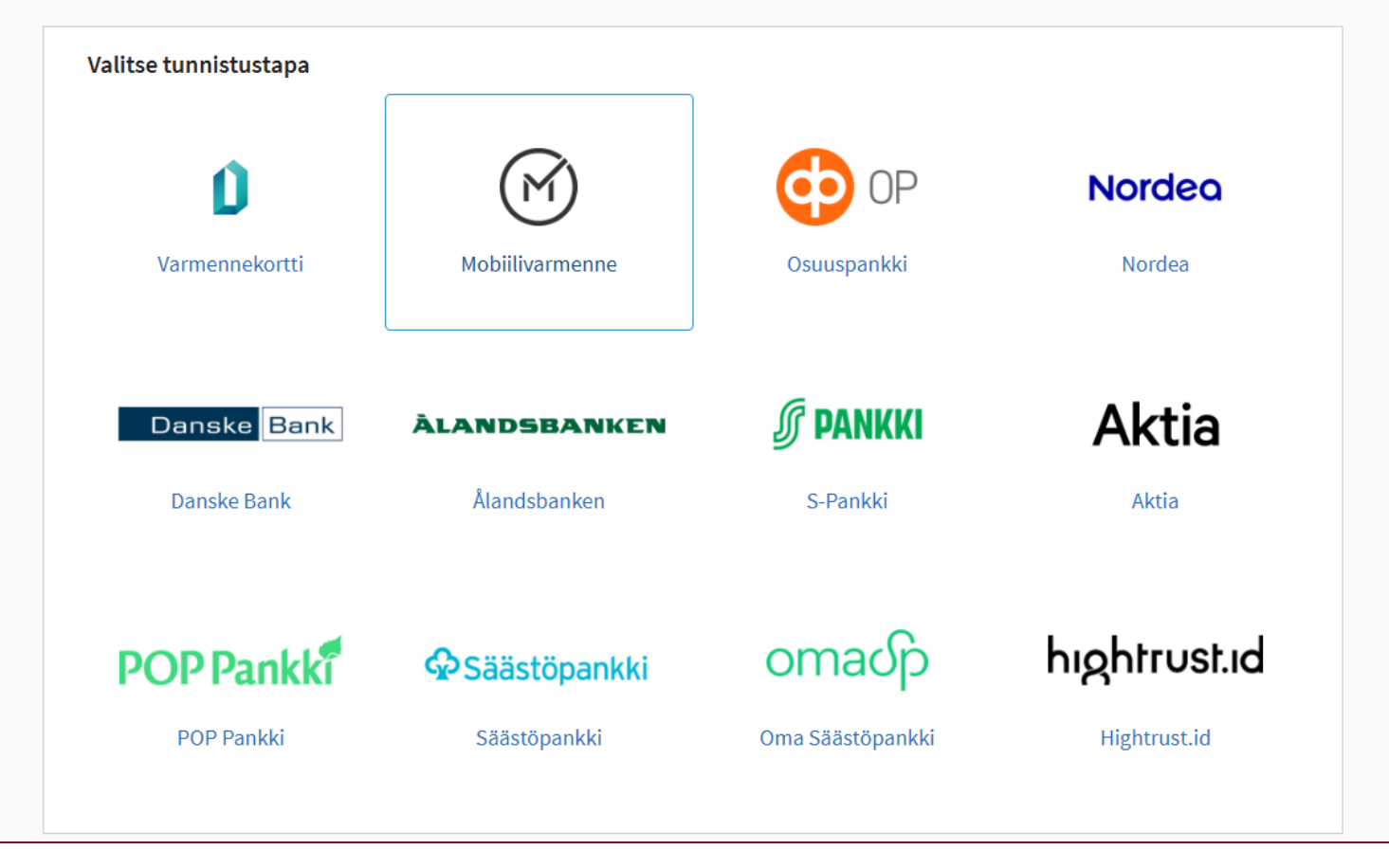

## Syötä puhelinnumerosi luodaksesi profiilin

• Syötä numero ilman ensimmäistä nollaa.

# Lunna

Suomi ~

## Tervetuloa Lunnaan!

Ensimmäisellä tunnistautumiskerralla luomme sinulle profiilin, johon kertyvät henkilökohtaiset tietosi ja asiointihistoriasi Lunnassa. Profiilin luotuasi voit jatkaa asiointia Lunnan digitaalisissa palveluissa.

#### Luo profiili

Aloita syöttämällä puhelinnumerosi. Lähetämme sinulle pian vahvistuskoodin, jonka jälkeen voit jatkaa profiilin luontia.

Puhelinnumero \*

+358

Puhelinnumero on pakollinen tieto

Jatka

## Vahvista puhelinnumero

- Saat tekstiviestitse kuusinumeroisen vahvistusviestin.
- Jos viestiä ei tule, tarkista onko vahvistusviesti mennyt roskapostin puolelle.
- Syötä numero ja klikkaa "Vahvista puhelinnumero"

| Lunna suomi ~                                                                                                    | <b>Vahvista puhelinnumero</b><br>Syötä vahvistuskoodi, jonka lähetimme puhelimeesi<br>numeroon +358 50 514 11 28 |
|----------------------------------------------------------------------------------------------------|----------------------------------------------------------------------------------------------------|
| Tervetuloa Lunnaan!                                                                                                    |                                                                                                    |
| Ensimmäisellä tunnistautumiskerralla luomme sinulle profiilin,<br>johon kertyvät henkilökohtaiset tietosi ja asiointihistoriasi | Etkö saanut koodia? Lähetä uudelleen                                                                             |
| Lunnassa. Profiilin luotuasi voit jatkaa asiointia Lunnan<br>digitaalisissa palveluissa.                                        | Vahvista puhelinnumero                                                                                           |

## Hyväksy käyttöehdot

• Jotta voit ottaa Lunnan käyttöösi, sinun tulee hyväksyä palvelun käyttöehdot

## Lunna

Suomi ~

#### Tervetuloa Lunnaan!

Ensimmäisellä tunnistautumiskerralla luomme sinulle profiilin, johon kertyvät henkilökohtaiset tietosi ja asiointihistoriasi Lunnassa. Profiilin luotuasi voit jatkaa asiointia Lunnan digitaalisissa palveluissa.

#### Hyväksy käyttöehdot

Pyydämme sinua tutustumaan palvelun ohjeisiin ja antamaan suostumuksesi käyttöehtoihin ennen Lunnan käyttöä.

#### Rekisteriseloste Käyttöehdot

Olen tutustunut Länsi-Uudenmaan hyvinvointialueen digitaalisen asioinnin Lunnan ohjeisiin ja rekisteritietoihin. Palvelua käyttäessäni sitoudun toimimaan niiden mukaisesti.

Jatka

# Sallimalla ilmoitukset saat tiedon uusista viesteistä

• Valinnan voi myöhemmin muuttaa sovelluksen asetuksista.

# Lunna

Suomi ~

### Tervetuloa Lunnaan!

Ensimmäisellä tunnistautumiskerralla luomme sinulle profiilin, johon kertyvät henkilökohtaiset tietosi ja asiointihistoriasi Lunnassa. Profiilin luotuasi voit jatkaa asiointia Lunnan digitaalisissa palveluissa.

#### Salli ilmoitukset

Salli Lunnan lähettää sinulle ilmoituksia uusista viesteistä ja muista tärkeistä tapahtumista palvelussa. Ilmoitukset voivat olla tekstiviesti-, sähköposti- tai push-ilmoituksia. <br><br>Voit milloin tahansa muuttaa valintaasi omassa profiilissasi.

#### Sallin ilmoitukset

Ohita

# Profiilin luomisen jälkeen, voit aloittaa asioimisen Lunnassa

## Lunna

Suomi 🗸

#### Tervetuloa Lunnaan!

Ensimmäisellä tunnistautumiskerralla luomme sinulle profiilin, johon kertyvät henkilökohtaiset tietosi ja asiointihistoriasi Lunnassa. Profiilin luotuasi voit jatkaa asiointia Lunnan digitaalisissa palveluissa.

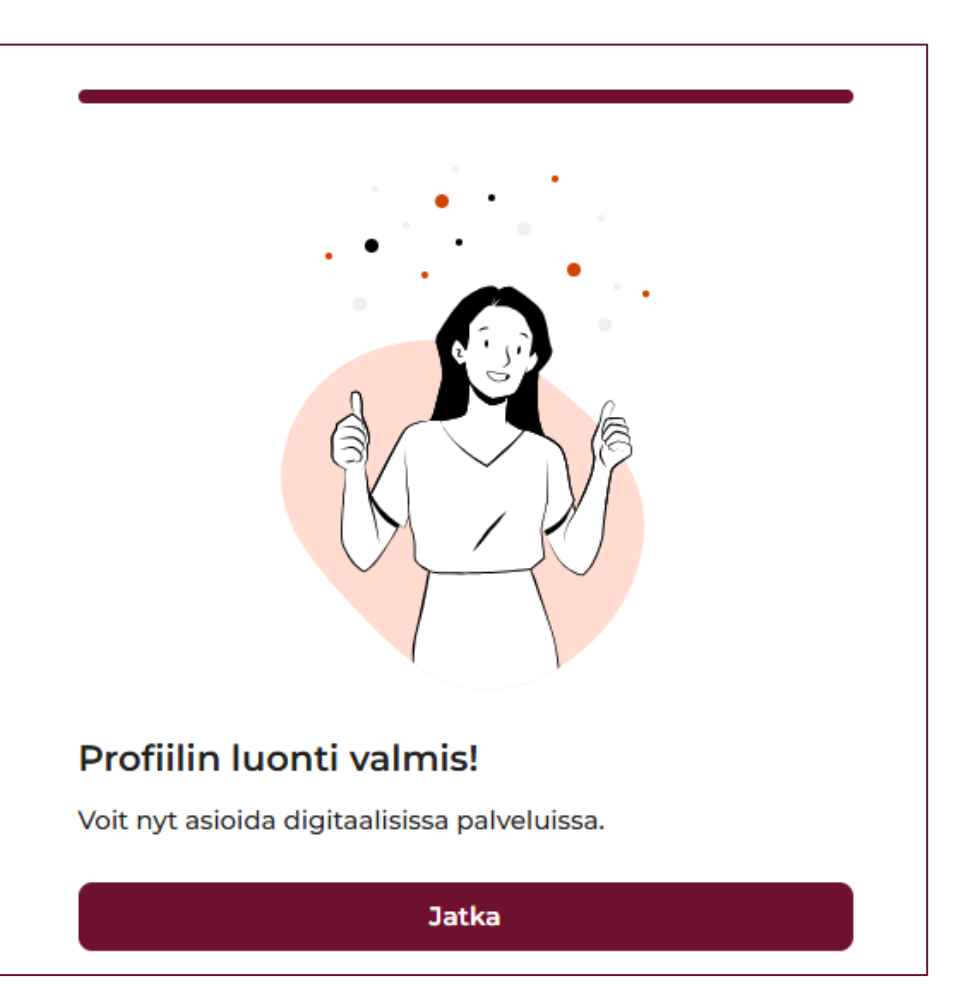

## **PIN-koodin asettaminen (älylaitteet)**

- Tunnistautumisen jälkeen aseta nelinumeroinen PIN-koodi sovelluksen käyttöä varten.
- Jatkossa voit tunnistautua sovellukseen asettamallasi PIN-koodilla tai hyödyntämällä mobiililaitteesi kasvojentunnistusta tai biometristä tunnistusta."
- Puhelimen asetuksista pystyt muokkaamaan omia salasana- ja suojauskäytäntöjä.
  - Huom. Laitteesta ja mallista riippuen näkymä erilainen.
  - Varmista, että olet ottanut käyttöön sormenjälki ja/tai kasvotunnistuksen, jotta voit hyödyntää niitä myös kirjautuessasi Lunnaan.

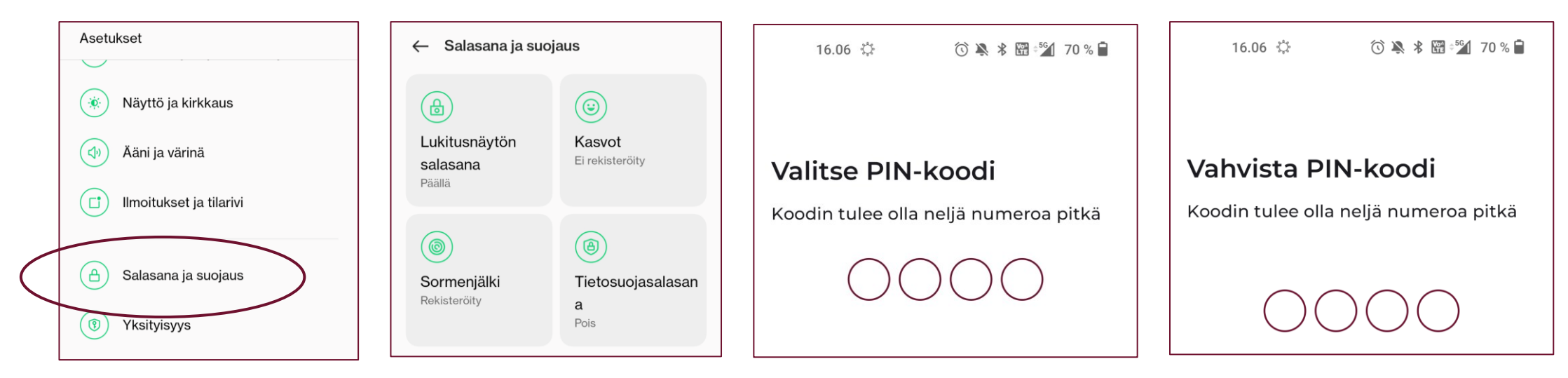

## Lomakkeet ja kyselyt

- Lunnassa on lomakkeita, joita voi täyttää itse, kuten verenpaineen seurantalomake.
  - Ammattilainen voi pyytää täyttämään lomakkeen.
  - Lomakkeita voi myös hyödyntää itsenäisesti.
- Lisäksi Lunnassa on kyselyitä, jotka ammattilainen avaa täytettäväksi tarvittaessa.

Länsi-Uudenmaan hyvinvointialue Västra Nylands välfärdsområde

| 0<br>() | Omat tiedot |   |
|---------|-------------|---|
|         | Profiili    | > |
|         | Kyselyt     | > |
|         | Lomakkeet   | > |

#### Lomakkeet Vapaasti täytettävissäsi olevat lomakkeet sekä lomakekohtaiset aiemmat vastauksesi. Lomakkeet Kansallinen kysely - ADHD-RS- Oirekysely 2 Aktiivisuuden ja tarkkaavuuden häiriön oirekvsely Kansallinen kysely - AUDIT 1 Tällä AUDIT-lomakkeella voidaan kartoittaa alkoholin käyttöäsi ja siihen liittyviä tottumuksia. (AUDIT=Alcohol Use Disorders Identification Test) Kansallinen kysely - BDI-21 masennuskysely 2 Tällä Beck Depression Inventory -masennuskyselyllä voit arvioida mahdollisia masennusoireitasi. Voit täyttää kyselyn riippumatta siitä, onko sinulla masennuksen diagnoosia vai ei. Kansallinen kysely - Fagerströmin nikotiiniriippuvuustesti Tällä kyselyllä kartoitetaan tupakointitapojasi. Fagerströmin kahden kysymyksen nikotiiniriippuvuustesti (HSI) Kansallinen kysely - GAD-7 Tällä kyselyllä voit arvioida ahdistuneisuusoireitasi. Kysely perustuu DSM-5 järjestelmän yleistyneen > ahdistuneisuushäiriön diagnostisiin kriteereihin. Kyselyn voit täyttää riippumatta siitä, onko sinulla ahdistuneisuushäiriön diagnoosia Kansallinen kysely - PHQ-9 Tällä Patient Health Questionnaire -masennuskyselyllä voit arvioida mahdollisia masennusoireitasi. PHQ-9 (Patient Health Questionnaire - 9) -kysely

# Puolesta asiointi

## Puolesta asiointi Lunnassa

- Voit asioida Lunnassa alaikäisen lapsen puolesta huoltajana tai aikuisen puolesta, jos sinulla on valtuudet sekä sosiaali- että terveydenasioiden hoitoon.
- Lunna tarkistaa puolesta asiointioikeuden suomi.fi-palvelusta.
- Ennen kuin voit asioida läheisesi puolesta, hänet tulee lisätä Lunnassa puolesta asioitaviin.
  - Sovelluksessa: Omat tiedot -> Puolesta asioitavat -> Lisää puolesta asioitava
  - Selaimella: Omat tiedot -> Profiili -> Puolesta asioitavat -> Lisää puolesta asioitava
- Aina, kun haluat asioida läheisen puolesta, valitse hänen profiilinsa ennen kuin aloitat keskustelun ammattilaisen kanssa

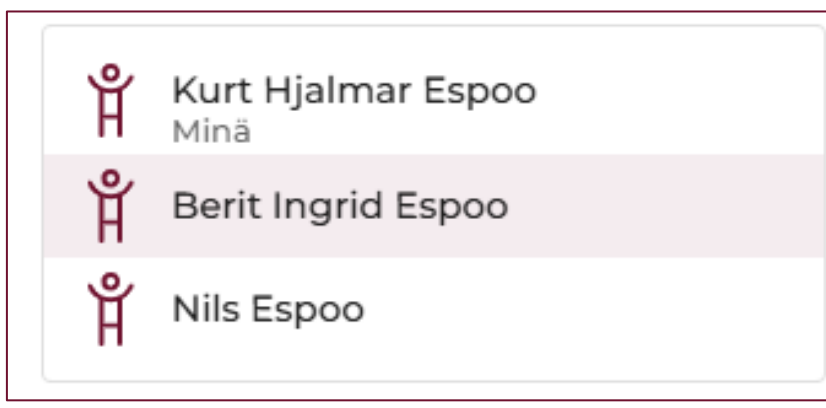

 Kenen puolesta asioit?

 Berit Ingrid Espoo

 Aloita uusi keskustelu

## Mistä löydän puolesta asiointi-kohdan Lunnassa?

🕥 🗱 🕬 100 % 🛑 14.58 Alla voit tarkastella ja muokata henkilökohtaisia tietojasi ja lisätä tai poistaa perheeniäseniä. 8 Omat tiedot ຸັດຄືຈິ Puolesta asiointi > TERVEYSTIEDOT Alla voit tarkastella kaikkia sekä omia että perheesi terveystietoja. ÷Ξ Kyselyt >£ Lomakkeet > KÄYTTÄJÄTILI Az Suomi  $\rightarrow$ • 밋 Koti Chat Asetukset

Jos käytät Lunnaa älylaitteella, mene kohtaan "Asetukset" ja valitse sen jälkeen "Puolesta asiointi".

| ⊖ <sub>⊚</sub> Omat tiedot |        |                            |
|----------------------------|--------|----------------------------|
| Profiili                   | >      | Puolesta asioitavat        |
| Kyselyt                    | >      | + Lisää puolesta asioitava |
| Longeldkoot                | 、<br>、 |                            |

Jos käytät Lunnaa selaimella, mene kohtaan "Omat tiedot" ja klikkaa kohtaa "Lisää puolesta asioitava"

## Miten annan tai pyydän Suomi.fi-valtuuksia

Tunnistaudu palveluun osoitteessa <u>www.suomi.fi/valtuudet</u>

1.Valitse "Asioi omaa itsenäsi"

Valtuudet

- 2.Klikkaa kohtaa "Anna valtuuksia", jos haluat antaa toisen henkilön asioida puolestasi.
- 3.Klikkaa kohtaa "Pyydä valtuuksia", jos haluat asioida toisen henkilön puolesta.
- 4.Syötä henkilön tiedot (etunimi, sukunimi ja henkilötunnus), jolle joko annat valtuudet tai pyydät niitä.
- 5.Lunnassa puolesta asiointia varten pitää antaa valtuudet sekä sosiaali- että terveydenhuollon asioiden hoitoon.
- 6.Henkilö, jolle valtuudet on myönnetty tai jolta valtuudet on pyydetty, käy hyväksymässä valtuudet tunnistautumalla suomi.fi-palveluun.

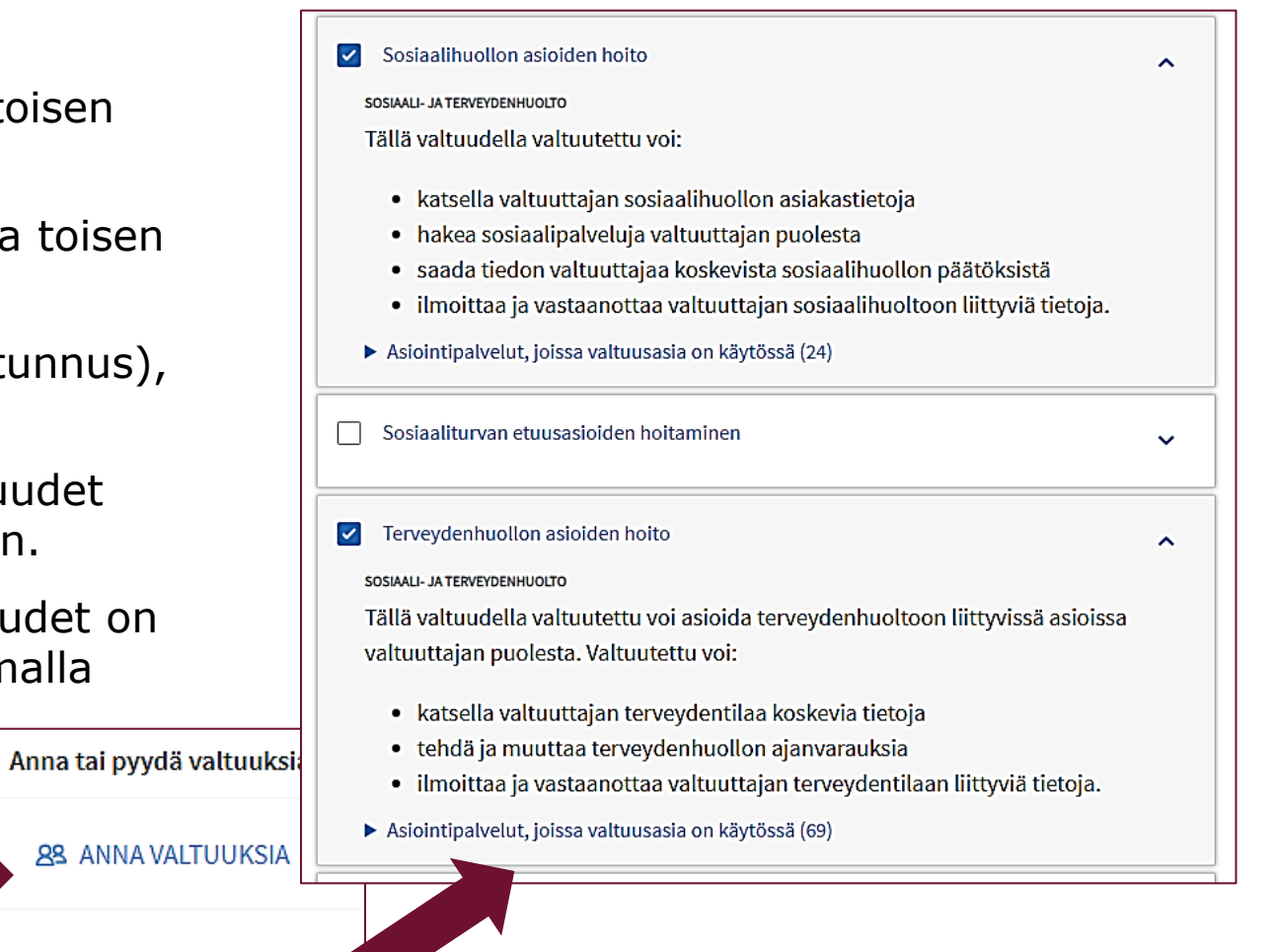

7.5.2025

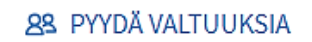

## Valtuuksien anto: vaiheet ja täytettävät tiedot

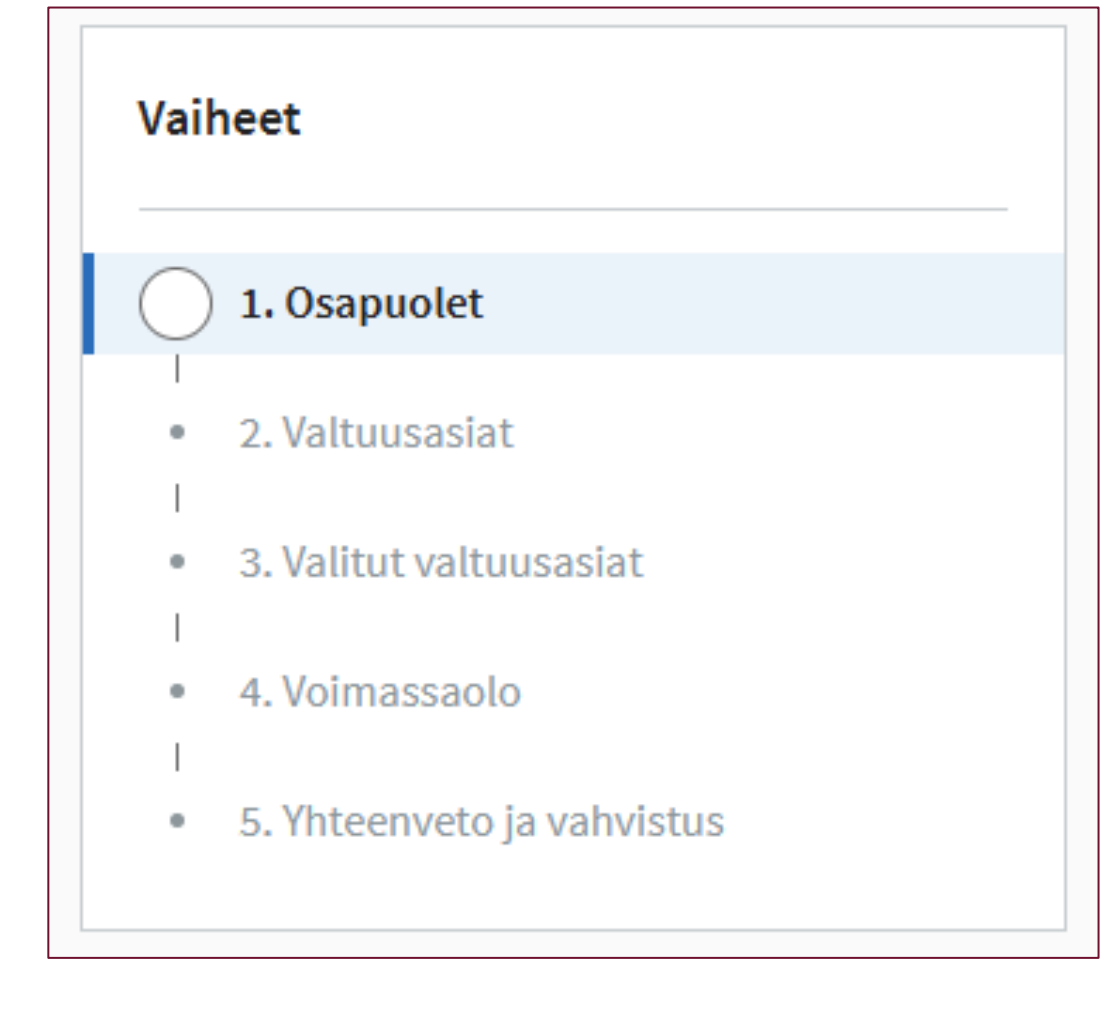

- Osapuolet: kuka valtuuttaa ja kenet
- Valtuusasiat: minkä asioiden hoitamiseen valtuudet annetaan
- Voimassaolo: miten pitkään valtuus on voimassa
- Lopuksi käy läpi yhteenveto valinnoista ja vahvista valinnat
- Toinen osapuoli vahvistaa valtuutuksen kirjautumalla Suomi.fi-palveluun ja hyväksymällä pyynnön/ annetun valtuuden.

## Valtuuttaminen ilman vahvaa tunnistautumista

- Jos sinulla ei ole vahvan tunnistautumisen välineitä, voit valtuuttaa läheisesi hakemuksella osoitteessa www.suomi.fi/valtuudet/hakemuksella-valtuuttaminen.
- Digi- ja väestötietovirasto käsittelee hakemuksen.
- Jos et pysty täyttämään hakemusta verkossa, voit varata ajan Digi- ja väestötietoviraston toimipisteeseen.
  - Linkki ajanvarausjärjestelmään
- Ajanvarauksen voi tehdä myös puhelimitse soittamalla kansalaisneuvontaan numeroon 0295 000. Palvelu on avoinna kello 9-15.

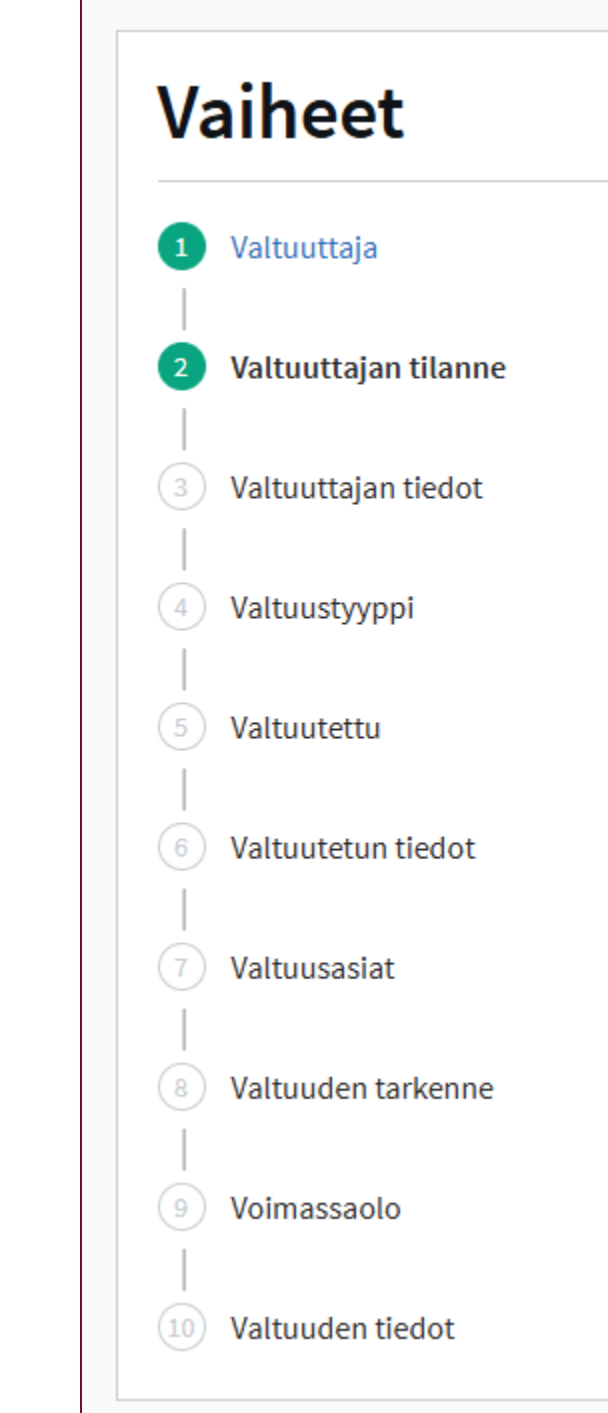

# Mistä saan tukea Lunnan käyttöön?

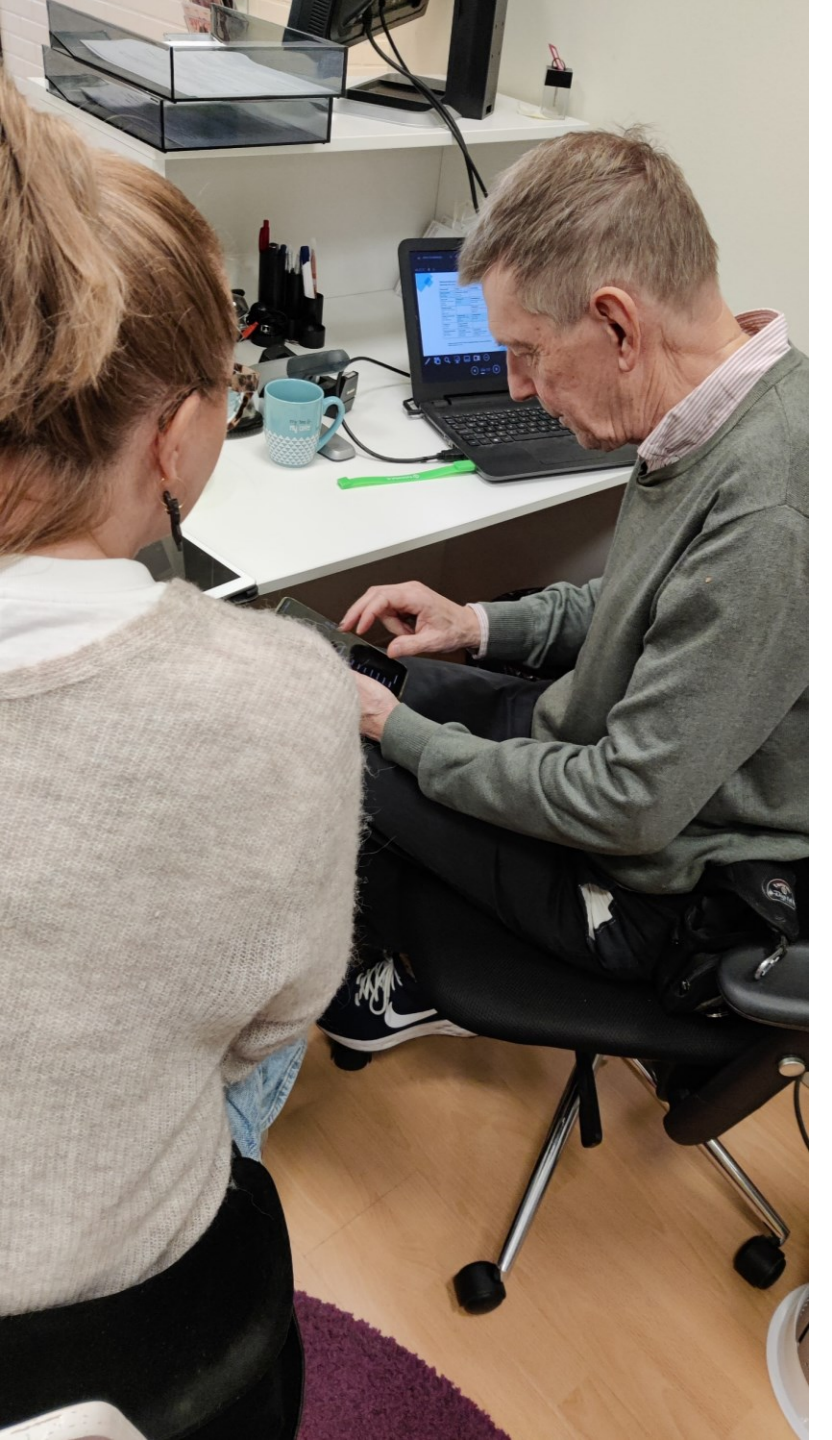

#### Keskitetty asiakaspalvelu neuvoo asukkaita Lunnan käytössä

- Digipalveluiden ylläpito ja käytön opastaminen kuuluu hyvinvointialueen lakisääteisiin tehtäviin.
- Asiakaspalvelu auttaa digitaalisten palveluiden käytössä:
  - Puhelimitse ja chatissa ma-pe kello 8-16 p. 029 151 2000
  - Neuvontaa saa suomeksi, ruotsiksi ja englanniksi
- Digitukea ilman ajanvarausta Espoon keskuksen perhekeskuksessa toukokuun loppuun.
  - Perjantaisin klo 10-12 ilman ajanvarausta
  - Osoite: Kamreerintie 6, Espoo
- Tietoa digitaalisista palveluista ja digituesta: <u>www.luvn.fi/digituki</u>
- Kysy lisää asukkaiden digituesta:
  - <u>matilda.linnavirta@luvn.fi</u>

#### Nappaa nämä vinkit käyttöön ja tee digitaalisesta asioinnista sujuvampaa!

• Ota ilmoitusasetukset käyttöön, niin saat tiedon uusista viesteistä.

- Sovelluksessa -> Omat tiedot -> Suostumukset
- Selaimella -> Profiili -> Suostumukset
- Huom. Tarkista myös oman laitteen sovellusasetukset, jos et edelleen saa ilmoituksia
- Jos jokin pohdituttaa, ota rohkeasti yhteys asiakaspalveluun kysyvä ei tieltä eksy!
- Anna palautetta -> kehitämme palvelua ja käyttäjien kokemukset meitä tekemään digitaalisesta asioinnista parempaa kaikille
  - <u>Anna palautetta | Länsi-Uudenmaan hyvinvointialue</u>
- Seuraa some-kanavia ja muuta tiedottamista -> kun otamme uusia palveluita ja toimintoja käyttöön, tiedotamme siitä eri kanavissa!

## Mitä palveluita Lunnaan on tulossa?

- Toukokuussa 2025 kuntoutuspalvelut avaa myös chat-palvelun kiireettömien viestien lisäksi.
- Suunnitelmassa syksylle 2025
  - Palveluita aikuisten sosiaalityöhön, mielenterveys- ja päihdepalveluihin sekä vammaispalveluihin.
  - Videovastaanotot
- Tulevaisuudessa myös muita asiakkaiden toivomia ominaisuuksia.

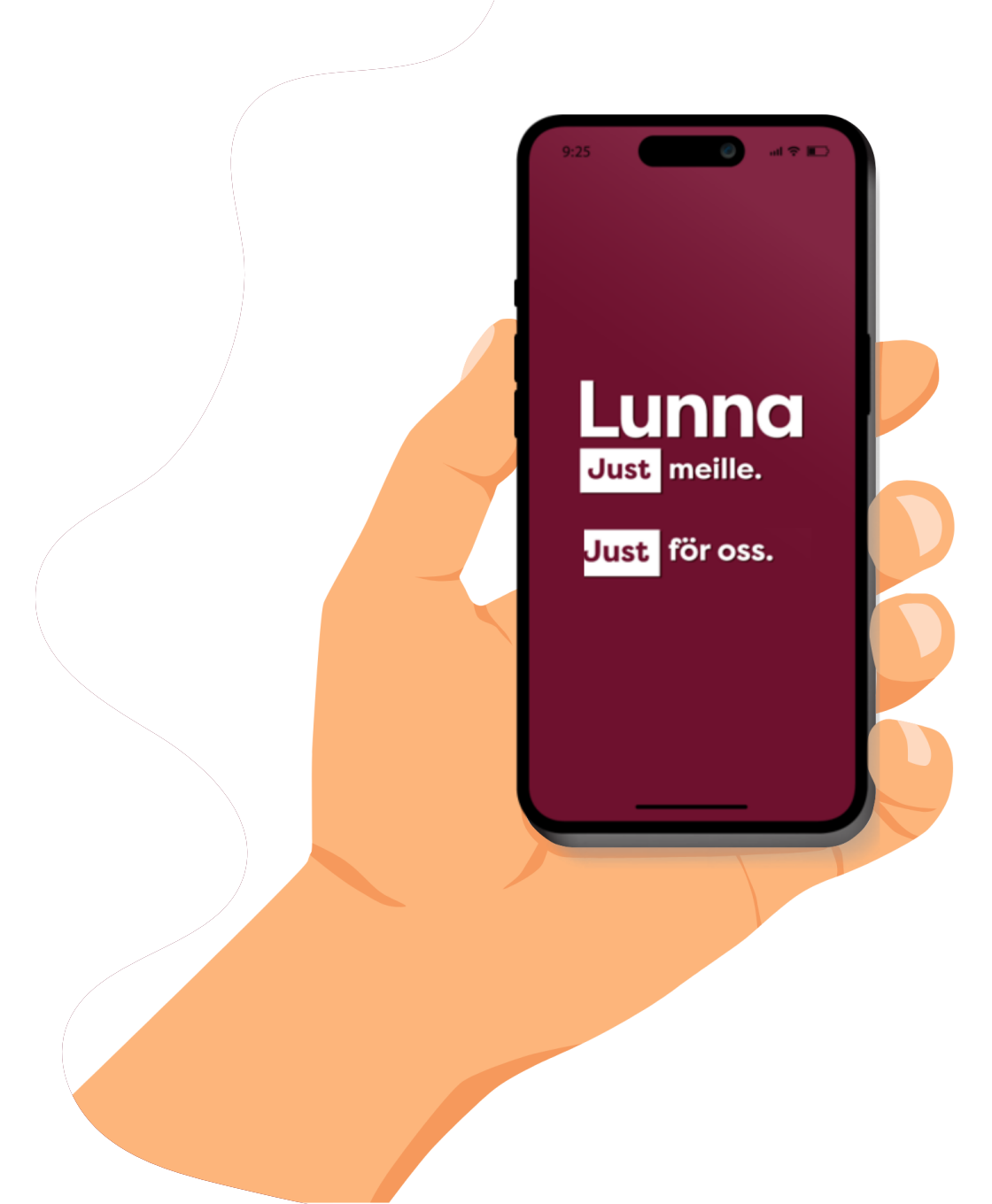

## Lisätietoa

- Tietoa Lunnasta ja usein kysytyt kysymykset:
  - <u>www.luvn.fi/lunna</u>
- Esittelyvideo Lunnasta:
  - Suomeksi: <u>https://youtu.be/iyY78C4abYU</u>
  - På svenska: <u>https://youtu.be/z-vDKmZo1S8</u>
  - In English: <u>https://youtu.be/I72MDOm2XTY</u>
- Puolesta asiointi Lunnassa video:
  - Suomeksi: <u>https://youtu.be/wRmg6tr1wIA</u>
  - På svenska: <u>https://youtu.be/xD8MRfy5MOc</u>
  - In English: <u>https://youtu.be/AgdeuPWOGpg</u>
- Uutinen: <u>Maisan käyttö päättyy LUVNin palveluissa Kauniaisissa | Länsi-Uudenmaan</u> <u>hyvinvointialue</u>

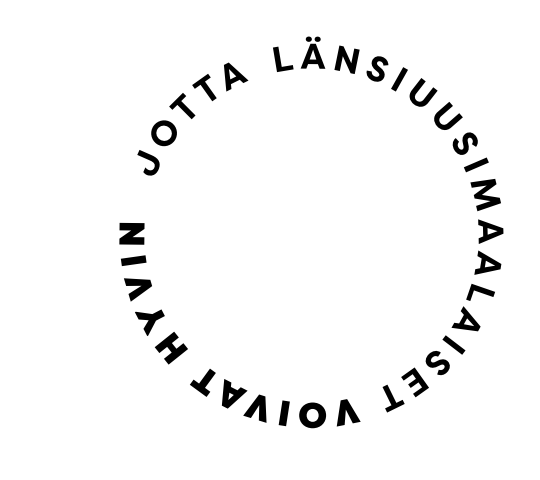

## **Kiitos!**

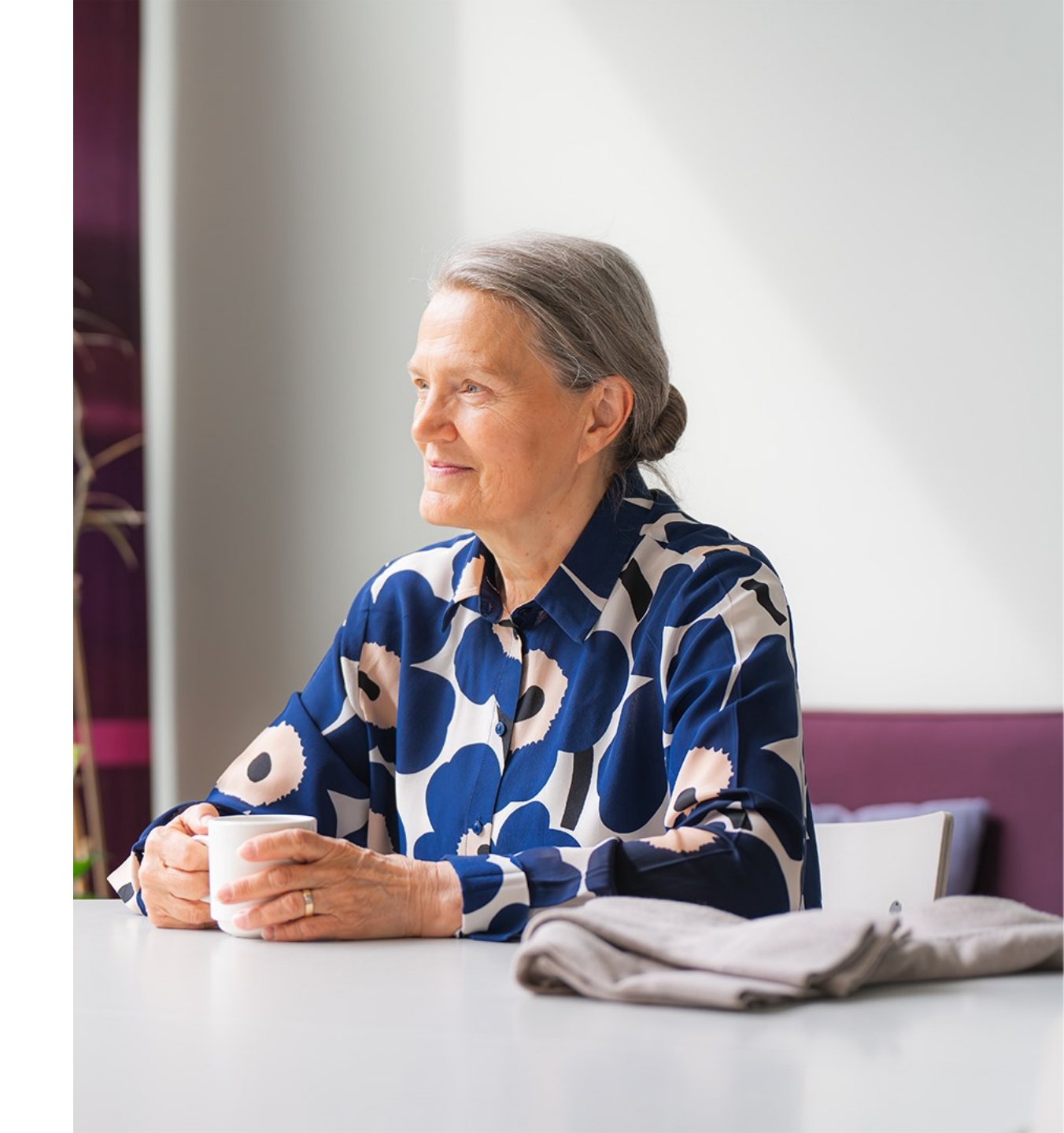